# Gioca a Raccogliere

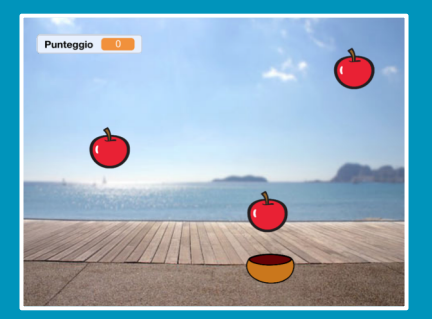

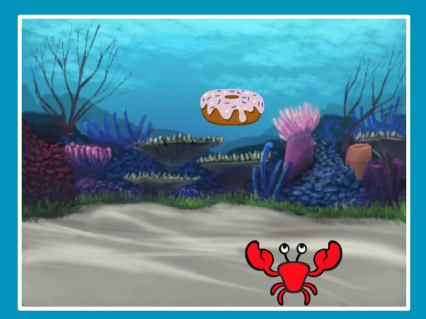

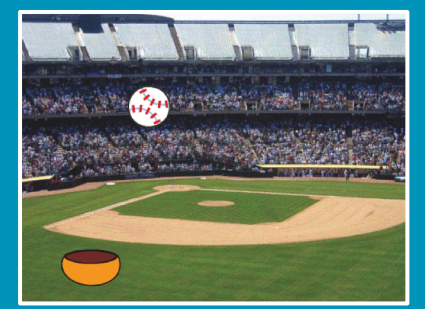

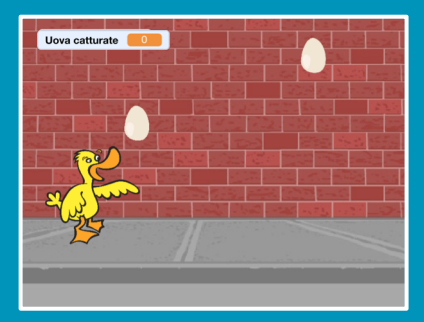

# Crea un gioco dove raccogli oggetti che cadono dal cielo.

scratch.mit.edu

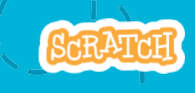

Set di 7 card

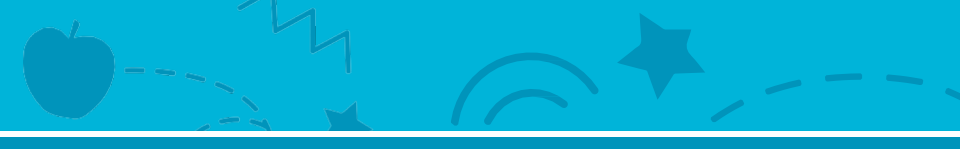

# Gioca a Raccogliere

Usa le card in questo ordine:

- 1. Vai in Cima
- 2. Cadi Giù
- 3. Muovi il Raccoglitore
- 4. Raccogli l'Oggetto!
- 5. Aggiungi il Punteggio
- 6. Punti Bonus
- 7. Hai Vinto!

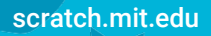

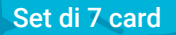

# Vai in Cima

Dì al tuo Sprite di iniziare da una posizione casuale in cima allo Stage.

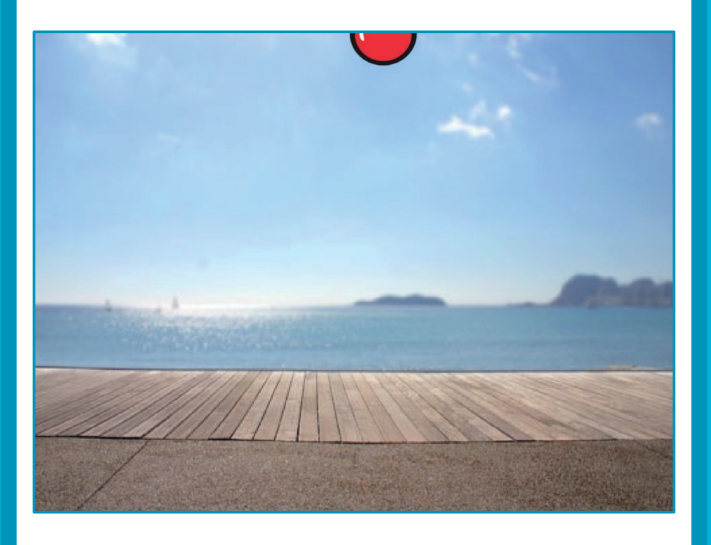

Gioca a Raccogliere

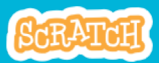

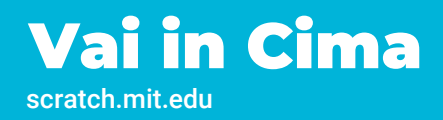

### **PER INIZIARE**

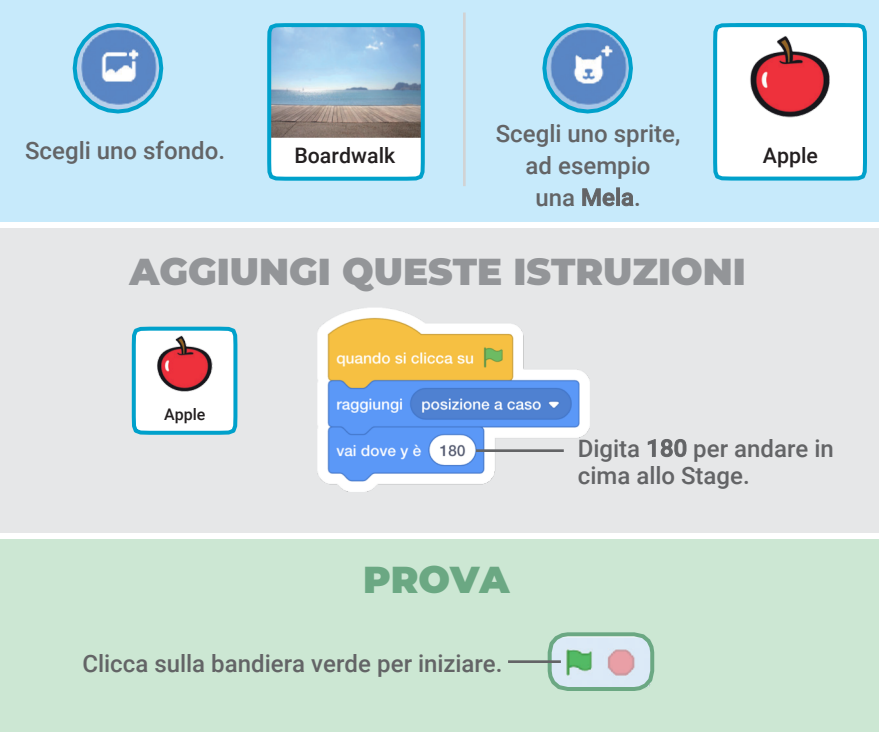

### **SUGGERIMENTO**

y è la posizione sullo Stage dal basso verso l'alto.

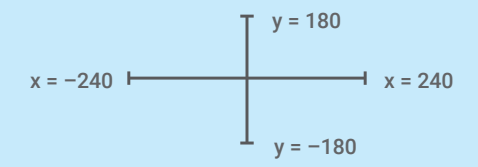

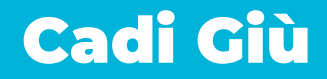

#### Fai cadere il tuo sprite.

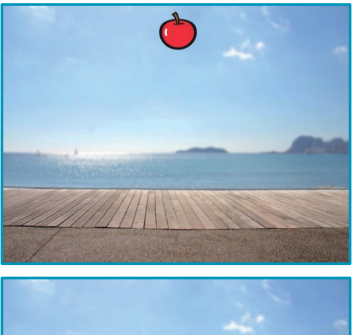

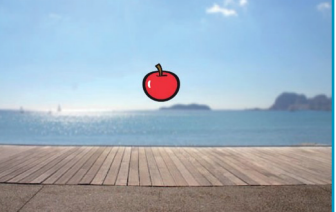

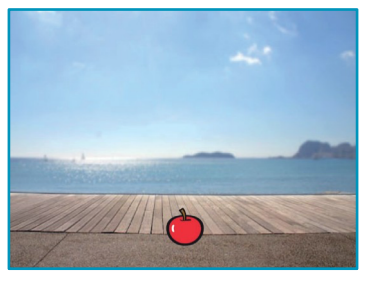

Gioca a Raccogliere

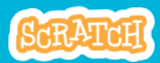

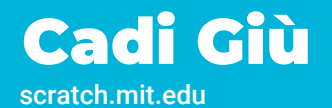

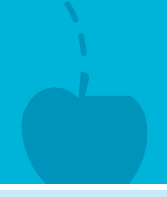

#### **PER INIZIARE**

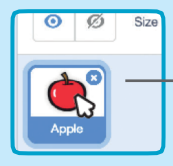

Clicca per selezionare lo sprite **Mela**.

## **AGGIUNGI QUESTE ISTRUZIONI**

Tieni il codice che hai già creato e aggiungi questi nuovi blocchi:

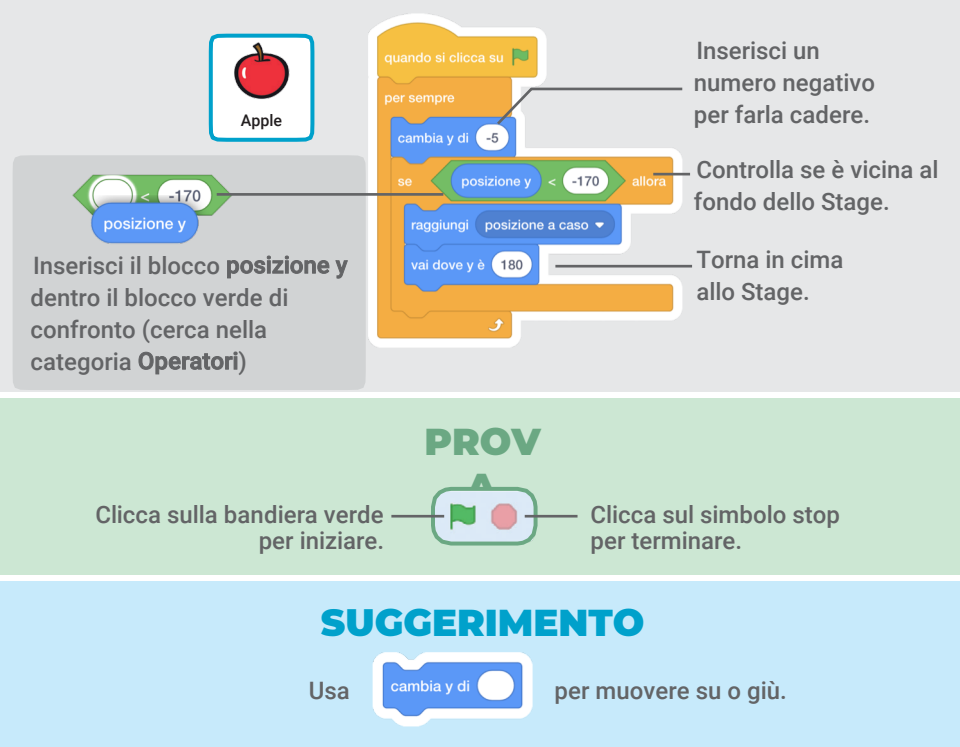

# **Muovi il Raccoglitore**

### Premi i tasti freccia in modo che lo sprite si muova a destra e a sinistra.

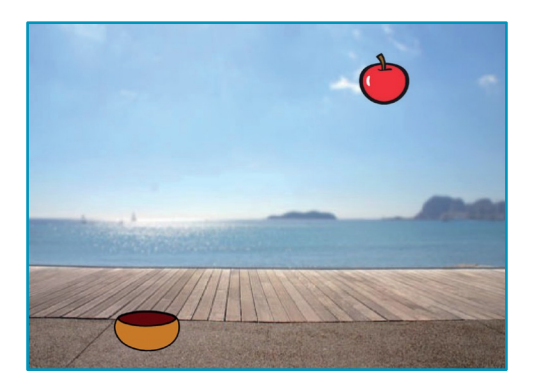

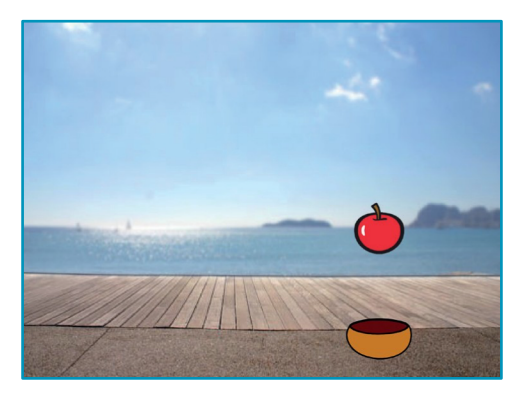

Gioca a Raccogliere

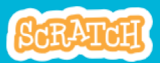

# **Muovi il Raccoglitore**

scratch.mit.edu

## PER INIZIARE

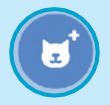

Scegli un raccoglitore, ad esempio una **Scodella**.

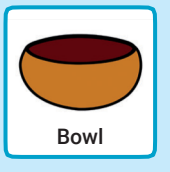

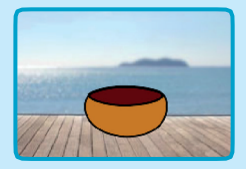

Trascina la Scodella verso il fondo dello Stage.

## **AGGIUNGI QUESTE ISTRUZIONI**

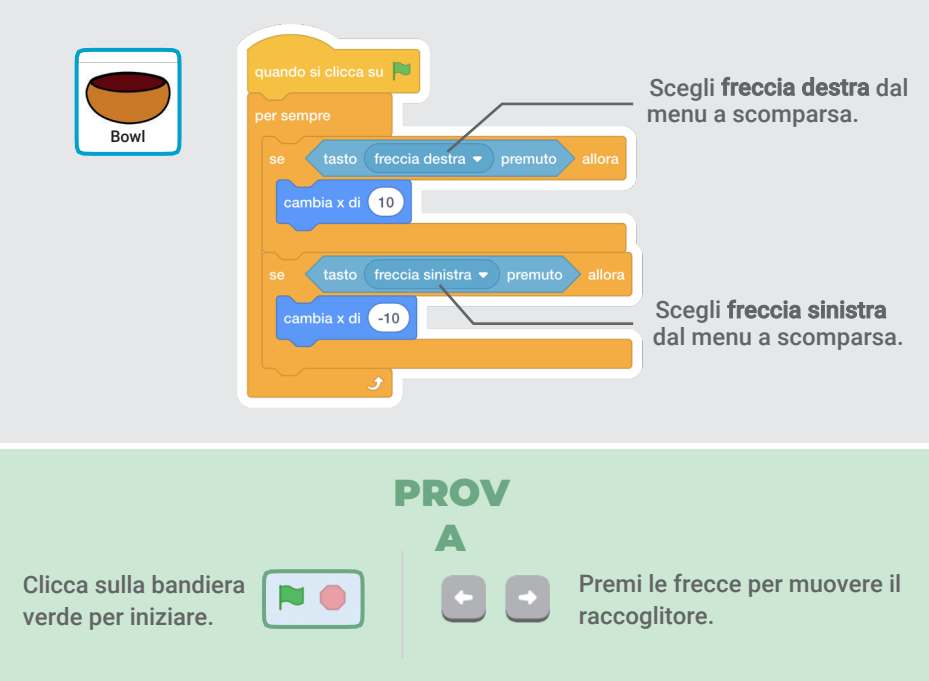

# **Raccogli l'Oggetto!**

#### Raccogli lo sprite che cade.

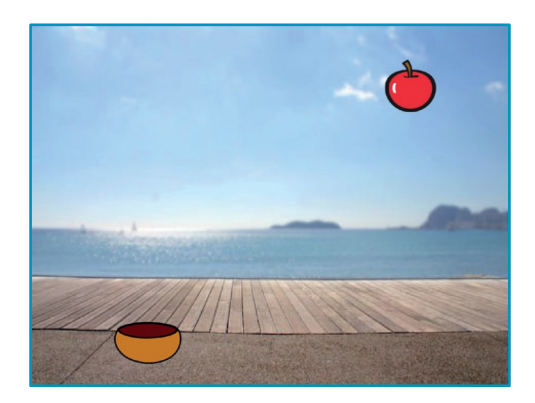

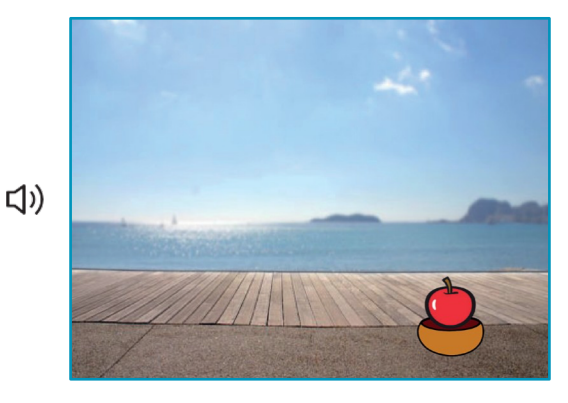

Gioca a Raccogliere

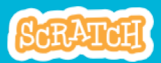

# Raccogli l'Oggetto!

## **PER INIZIARE**

Clicca per selezionare la **Mela.** 

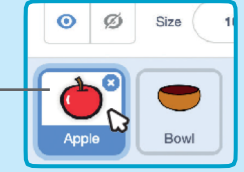

## **AGGIUNGI QUESTE ISTRUZIONI**

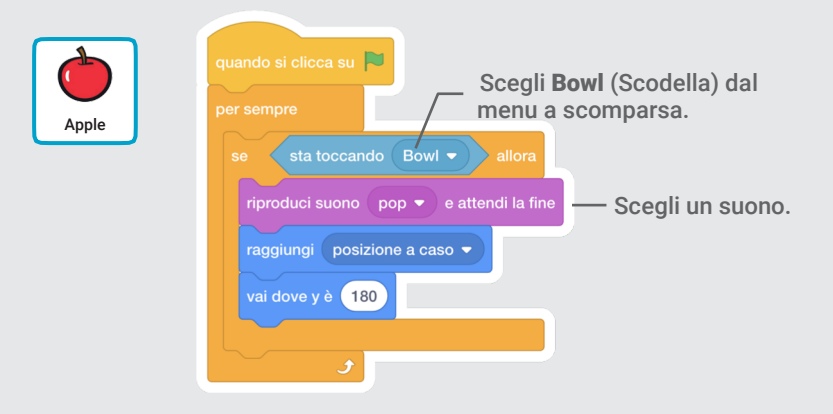

#### **SUGGERIMENTO**

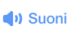

Clicca sul tab **Suoni** se vuoi aggiungere un suono differente.. Poi scegli un suono dalla Libreria Suoni. Codice

Clicca sul tab **Codice** se vuoi aggiungere nuovi blocchi.

# Aggiungi il Punteggio

## Aggiungi un punto ogni volta che raccogli uno sprite che sta cadendo.

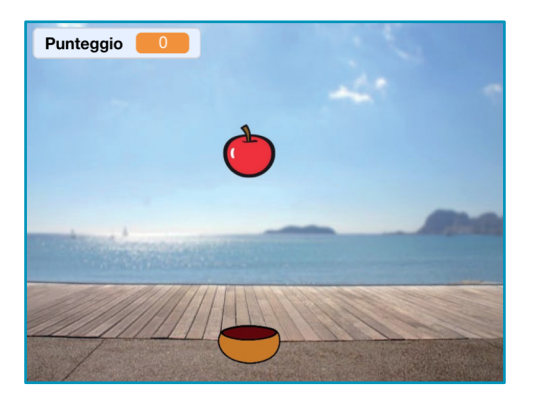

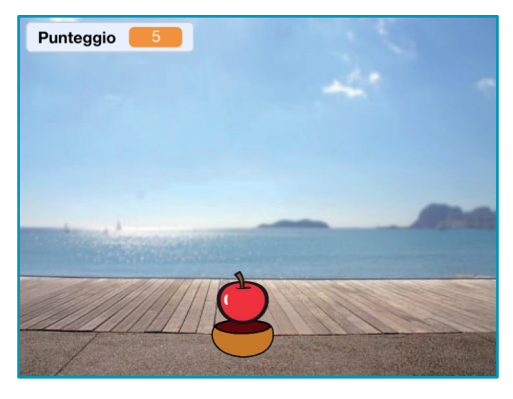

Gioca a Raccogliere

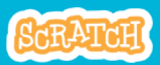

# Aggiungi il Punteggio

#### scratch.mit.edu

## PER INIZIARE

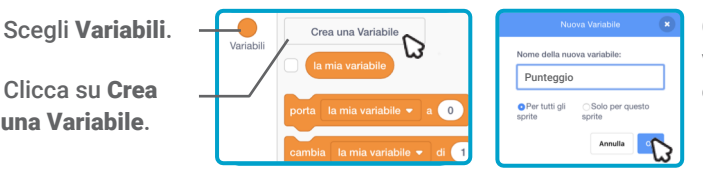

Chiama guesta variabile Punteggio e poi clicca su OK.

## **AGGIUNGI QUESTE ISTRUZIONI**

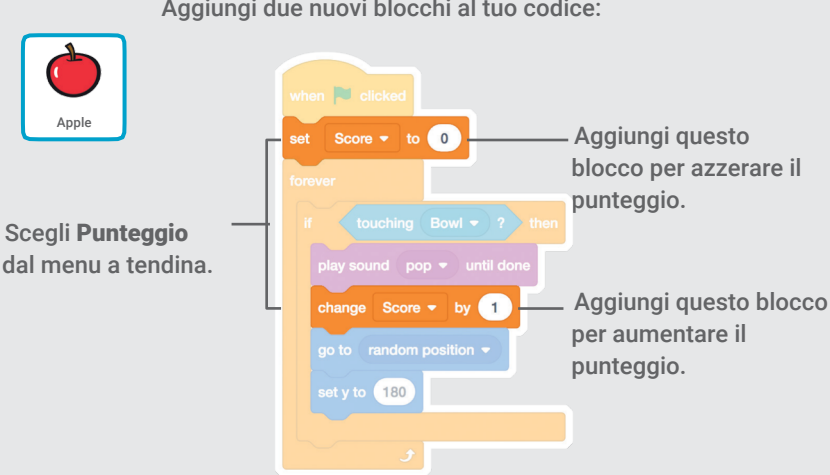

#### Aggiungi due nuovi blocchi al tuo codice:

#### **DROVA**

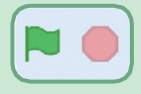

Clicca sulla bandiera verde per iniziare. Poi, Raccogli le mele per guadagnare punti!

# **Punti Bonus**

# Guadagna punti extra quando raccogli una mela dorata.

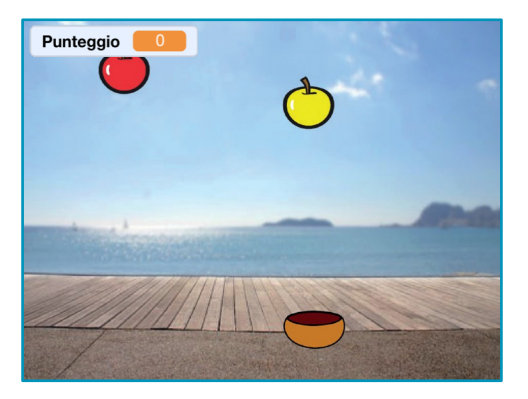

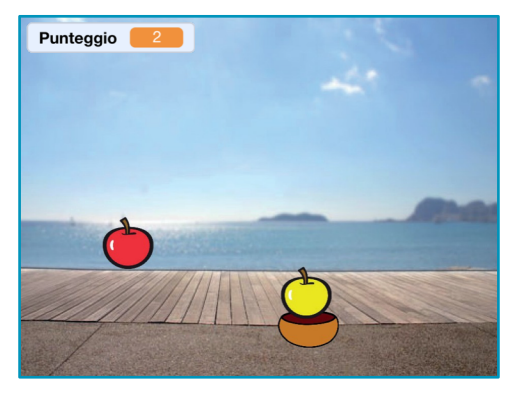

Gioca a Raccogliere

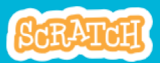

# Punti Bonus

## **PER INIZIARE**

## Per duplicare il tuo sprite, usa il tasto destro (Mac: control+click)

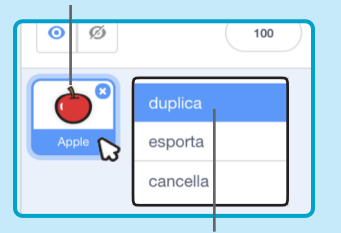

Seleziona duplica.

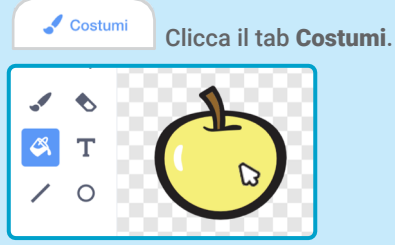

Puoi usare lo strumento secchiello per cambiare colore al tuo sprite.

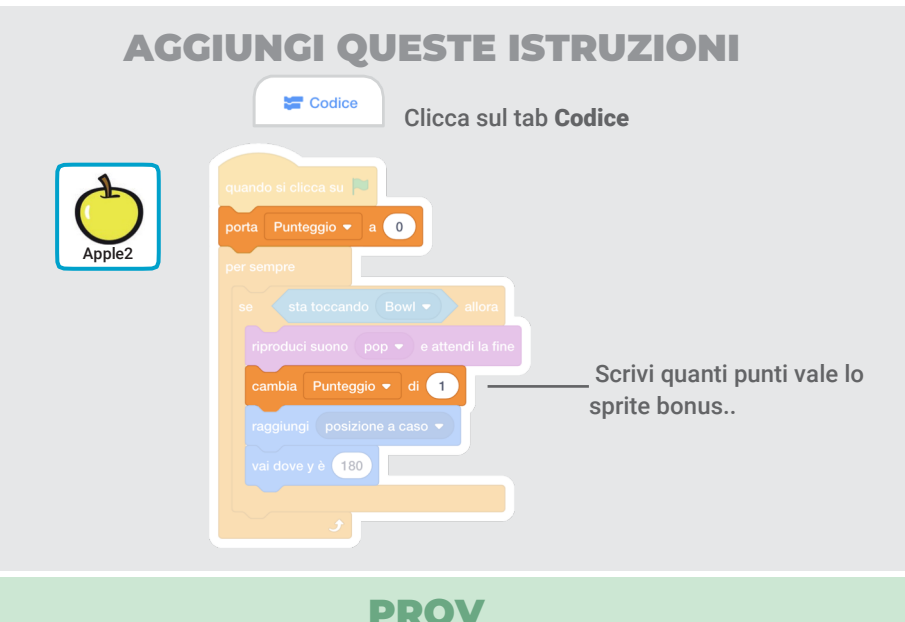

Raccogli il tuo sprite bonus per aumentare il tuo punteggio!

# Hai Vinto!

Quando hai guadagnato abbastanza punti, mostra un messaggio di vittoria!

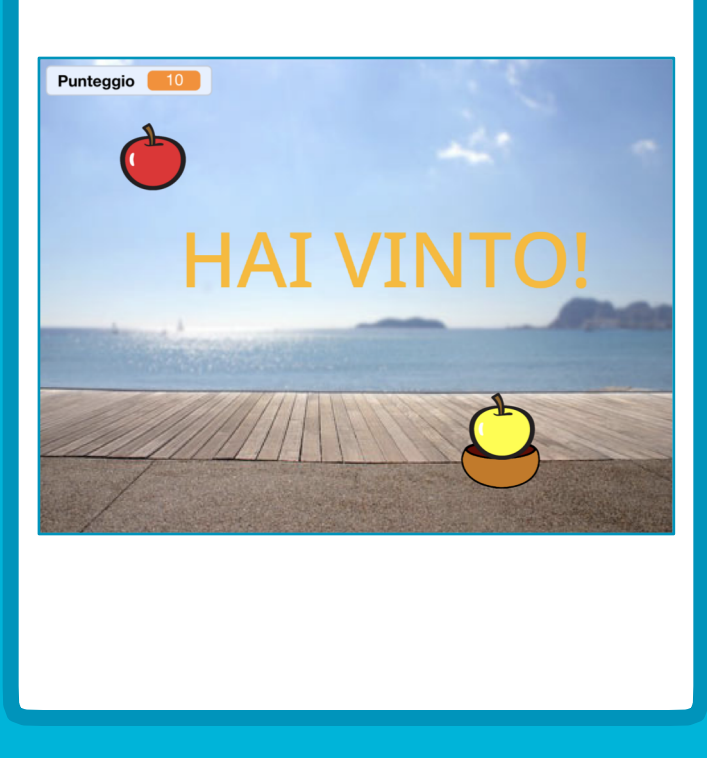

Gioca a Raccogliere

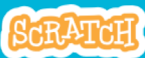

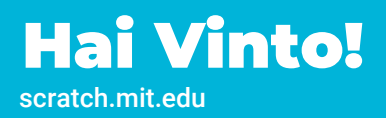

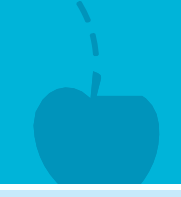

## **PER INIZIARE**

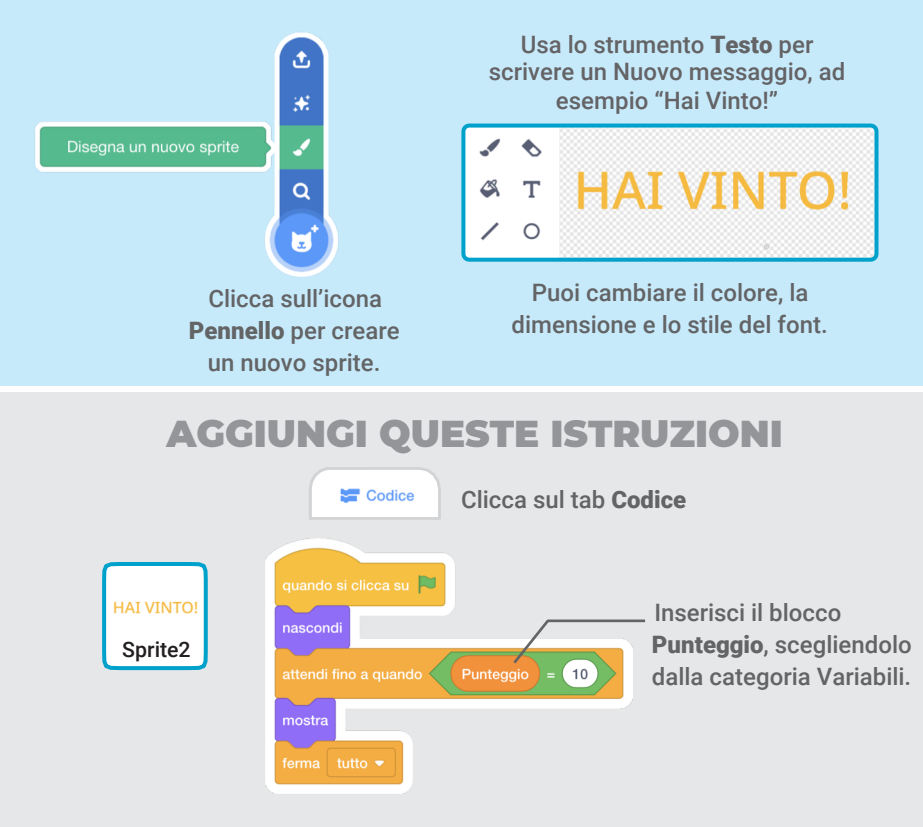

Clicca sulla bandiera verde per iniziare.

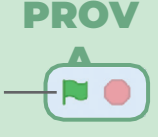

Gioca finché non hai guadagnato abbastanza punti per vincere!